Kullanım Kılavuzu

# 5. Kullanım Kılavuzu

#### 5.1 DNA izolasyonu

DNA izolasyonu için çeşitli yöntemler mevcuttur. Tutarlılık için, EntroGen gibi ticari bir kit kullanmanızı öneririz. *pureNA®* Genomik DNA İzolasyon Kiti (Cat# GDNA -50).

NOTARY

Üreticinin protokolüne göre genomik DNA izolasyon prosedürünü izleyin. Yeterli miktarda DNA, FFPE bloklarından veya taze donmuş kesitlerden (yaklaşık 2 -10 µg) izole edilebilir. DNA izolasyonundan sonra, florometrik analiz (örn. Qubit) kullanarak konsantrasyonu ölçün ve 10 ng/µl'ye ayarlayın. Konsantrasyon 10 ng/µl'nin altındaysa, reaksiyon kurulumu sırasında su hacmini ayarlayın.

aciltercüme

PUBLIC

Bu analiz, reaksiyon başına yaklaşık 80 ng DNA, 10 ng numune gerektirir. Bununla birlikte, FFPE bloklarından izole edilen DNA'nın kalitesi parçalanmaya bağlı olarak değişebilir. Bu nedenle, DNA konsantrasyonu, analiz için mevcut olan amplifiye edilebilir DNA miktarını yansıtmamaktadır. EntroGen'in Dahili Kalite Kontrol Testini (kat. no. IQCA - RT50), herhangi bir RT - PCR testini çalıştırmadan önce optimum giriş DNA miktarını belirlemek için kullanılır.

Her laboratuvar, DNA konsantrasyonunu iç kontrol için bölüm 6.2 'de tanımlanan optimal aralıkla ilişkilendirerek optimal giriş DNA konsantrasyonunu da değerlendirebilir.

#### 5.2 Reaktif hazırlığı

- Primer/prob karışım tüplerini, pozitif kontrol karışımlarını ve 2X mutasyon tespit reaksiyon karışımlarını buz üzerinde eritin.
- Tüpleri vorteksleyin ve oda sıcaklığında yaklaşık 5 saniye döndürün.

Not: Reaktiflerin, kontrollerin ve numunelerin buz üzerinde tutulması önerilir.

Her numune için sekiz reaksiyon ayarlanır. PCR reaksiyonları toplam 30 µl/numune hacminde ayarlanır. Birden fazla numune için reaksiyon karışımları (kontrol numunelerinin yanı sıra), pipetleme kayıplarını telafi etmek için % 5 fazla hacimli bir ana karışım olarak önceden karıştırılmalıdır.

Alternatif olarak, doğrudan plakaya eklenen DNA örnekleri ile her bir primer/prob karışımı ile ayrı ana karışımlar yapılabilir. Bu kurulum için, DNA numunesinin seyreltilmesi ve pipetleme hatasını en aza indirmek için reaksiyon kuyucuğu başına en az 5 µl numune eklenmesi önerilir.

Aşağıdaki reaktifler her 30 µl reaksiyona girer:

| Bileşenler                              | Hacim (µl) |
|-----------------------------------------|------------|
| Mutasyon Tespit Reaksiyon Karışımı (2X) | 15         |
| Astar/Prob Karışımı (1-8)               | 7          |
| DNA örneği (10 ng/µl)                   | 1*         |
| Moleküler dereceli su                   | 7**        |

\*Numune hacmi 1 µl ile 8 µl arasında olabilir.

\*\* 30 µl reaksiyon hacmini tamamlamak için su hacmi numune hacmine göre ayarlanmalıdır.

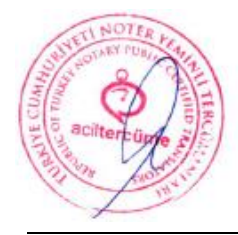

Ingilizeeden Türkçeye/Türkçeden İngilizeeye tercüme edilen iş bu tercümenin übrac sunca İngilizee / Türkçe astına uyganluğuna onaylarım.

ADA GÜLEYCAN OMURTAK

1. Her numune için aşağıdaki gibi bir ana karışım hazırlayın (% 5 fazlalık ile hesaplanır):

| Reaktifler                                    |                                                  | FİNAL           | Numune başına hacim |
|-----------------------------------------------|--------------------------------------------------|-----------------|---------------------|
| Mutasyon Tespit Reaksiyon Karı                | şımı (2X)                                        | 1X              | 126µl               |
| Pozitif kontrol 10 ng/µl'de DNA<br>karıştırır | , Su veya numune DNA'sını                        | 10 ng           | 8.4 µl              |
| Nükleaz içermeyen su                          | NOTER YEMINLI TERCÜME HIZI<br>NOTARY PUBLIC CERT | ETLERI<br>LELED | 58.5 µl             |
|                                               | SWORN TRANSLATION SET                            | PUICES          |                     |

- 2. Oda sıcaklığında karıştırmak ve hızlı bir şekilde döndürmek için nabız vorteksi.
- 3. Kuyu başına 23 µl ana karışımı bir sonraki sayfada gösterildiği gibi tek bir sütuna (A H) dağıtın.
- 4. Her astar/prob karışımından karşılık gelen kuyucuğa 7 µl ekleyin.

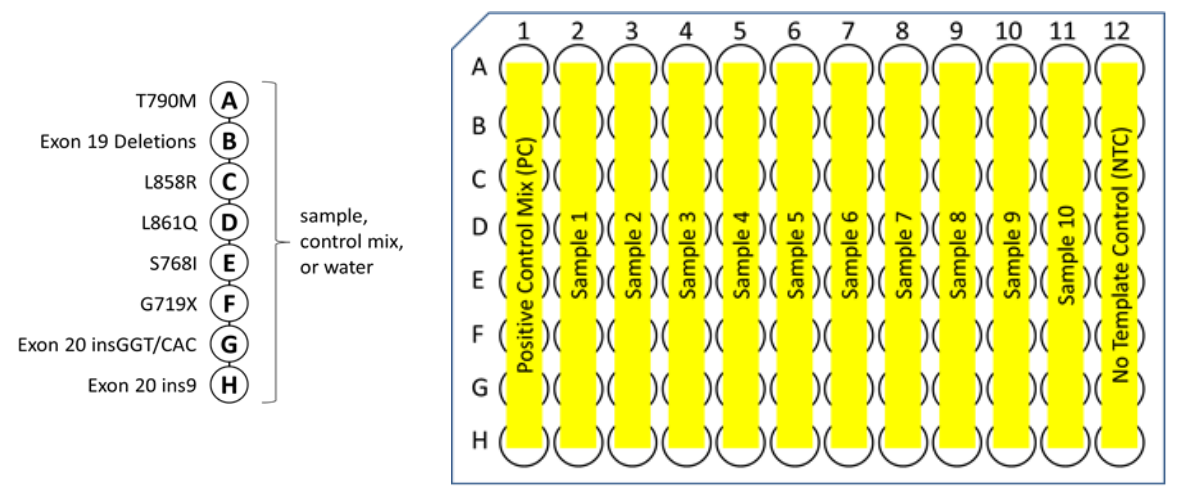

**Şekil 1:** Her örnek için sekiz reaksiyon düzenlenmiştir. Tek bir 96 kuyucuklu PCR plakası, bir pozitif kontrol karışımı ve bir şablonsuz kontrol (NTC) olmak üzere 10 'a kadar bilinmeyen numuneyi barındırabilir. 72 kuyucuklu bir rotor (gösterilmemiştir), bir pozitif kontrol karışımı ve bir şablonsuz kontrol (NTC) olmak üzere 7 'ye kadar bilinmeyen numuneyi barındırabilir. Önerilen plaka yerleşimi yukarıda gösterilmiştir.

*Not*: 1 µl'den büyük numune hacimleri için ana karışımdaki su hacmi, reaksiyon başına toplam 30 µl'ye göre ayarlanmalıdır. Reaksiyon başına ana karışımın hacmi de ayarlama gerektirecektir.

- 5. Birkaç kez yukarı ve aşağı pipetleyerek karıştırın.
- 6. Plakayı optik sızdırmazlık filmi veya kapakları ile kapatın.
- 7. Yan duvarlardan damlacıkları indirmek ve kuyuların dibinde kabarcık bulunmadığından emin olmak için plakayı kısaca santrifüjleyin.

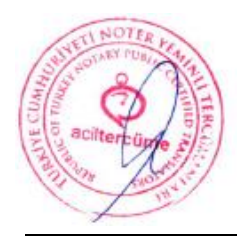

Ingilizeeden Türkçeye/Türkçeden İngilizeeye tercüme edilen iş bu tercümenin ibrae sunca İngilizce / Türkçe astrna uygunluğuna onaylarım.

ADA GULEYCAN OMURTAL

## 5.3 Cihaz Kurulumu

#### 5.3.1 Applied Biosystems® Aletleri:

7500/7500 Hizli (SDS Yazılım sürümü 2.0 ve üstü); StepOne/Plus (Yazılım sürümü 2.2 ve üstü); QuantStudio<sup>™</sup> 5 (yazılım sürümü 1.4.3 veya üstü)

Yeni bir deney oluşturun: Dosya > Yeni Deney > Gelişmiş Kurulum.

#### Deney Özellikleri Kapsamında

- 1. Deney için bir ad girin ve deney için uygun bloğu seçin.
- 2. Deney türü için Miktar Tayini Karşılaştırmalı C<sub>T</sub> (ΔΔ C<sub>T</sub>) seçin.
- 3. Reaktif türü ve rampa hızı için sırasıyla TaqMan® Reaktifleri ve Hızlı'yı seçin. 7500 Standart bir cihaz kullanıyorsanız Standart sekmesini seçin. Standart ve Hızlı mod arasında performans farkı yoktur.
- 4. Sol gezinti menüsünde Plaka Kurulumu 'na veya QuantStudio<sup>™</sup> 5' te Tanımla 'ya tıklayın.

## Hedefleri ve Örnekleri Tanımla'nın altında

5. QuantStudio™ 5 'te Yeni Hedef Ekle'ye veya Yeni'ye tıklayın ve aşağıdaki tabloda gösterildiği gibi aşağıdakileri ayarlayın:

| Adı Soyadı | Florofor | Söndürücü          |
|------------|----------|--------------------|
| IC         | VIC      | Floresan Yok (NFQ) |
| EGFR       | FAM      | Floresan Yok (NFQ) |

- 6. Numuneleri Tanımla altında: Pozitif kontrol karışımı için PC, şablon kontrolü (su) için NTC ve bilinmeyen numune adları/numaraları ekleyin.
- 7. Hedefleri ve Numuneleri Ata Sekmesini seçin, numuneleri ve dedektörleri Şekil 1 'de gösterildiği gibi plakaya ekleyin.
- 8. Pasif Referans Boyayı "YOK" olarak ayarlayın.
- 9. Çalıştırma Yöntemini aşağıdaki parametrelerle ayarlayın ve deneyi çalıştırın.

| Sıcaklık        | Süre   | Döngüler | Verilerin<br>Toplanması |
|-----------------|--------|----------|-------------------------|
| <sup>0</sup> C° | 10 dk  | 1        |                         |
| <sup>0</sup> C° | 15 sn. | 40       |                         |
| <sup>0</sup> C° | 30 sn. | U        | FAM, VIC                |

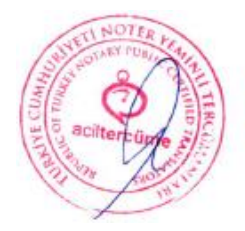

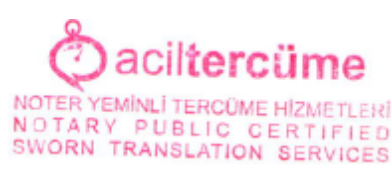

## 5.3.2 Rotor - Gene® Q

Yazılım sürümü 1.7 ve üzeri ve Rotor - Gene® 3000 Yazılım sürümü 6.1.3

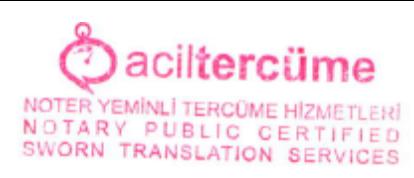

- 1. Dosya>Yeni'yi seçin, iletişim kutusundaki Gelişmiş sekmesine tıklayın, İki Adım'a çift tıklayın.
- 2. 72 Kuyu Rotorunu seçin, Kilitleme Halkası Ekli kutusunu işaretleyin, Sihirbazı Atla'yı tıklayın.
- 3. Görünüm> Ayarları Çalıştır'a gidin, Reaksiyon Hacmi için 30µl girin ve Tamam'a tıklayın.
- 4. Görünüm>Profil Düzenleyici'ye gidin. Kutuda iki döngü listelenmelidir; Bekletme ve Bisiklete binme.
- 5. Sağdaki panelde her bir adıma tıklayarak aşağıdaki adım parametrelerini girin:

| Sıcaklık        | Süre      | Döngüler | Verilerin Toplanması                     |
|-----------------|-----------|----------|------------------------------------------|
| <sup>0</sup> C° | 10 dakika | 1        | Edinilmiyor                              |
| <sup>0</sup> C° | 15 saniye |          | Edinilmiyor                              |
| <sup>0</sup> C° | 30 saniye | 40       | A Bisikletine Kazandırma<br>Yeşil / Sarı |

6. OK (Tamam)'a tıklayın.

İsteğe bağlı: İletişim kutusunun üst kısmındaki Farklı Kaydet düğmesini kullanarak bu profili ileride kullanmak üzere kaydedin.

7. Görünüm>Kazanç Optimizasyonu'na gidin, Kanal Ayarları açılır menüsünden Edinmeyi Optimize Et'i seçin ve <sup>1</sup>. Edinimden Önce Optimizasyon Gerçekleştir'in yanındaki kutuyu işaretleyin.

*Not:* Bu adım, her yeni reaktif partisi için yalnızca bir kez gerçekleştirmek için gereklidir. Kazanç ayarları belirlendikten sonra, aynı parti numarasına sahip reaktiflerle gelecekteki çalışmalar için aynı ayarları kullanın.

- 8. Şerit borularını rotora yükleyin.
- 9. Çalıştır > Çalıştır'ı Başlat sekmesine gidin, ardından çalıştırmayı başlatmak için Başlat düğmesine tıklayın.

Not: Çalıştırma başladığında **Numuneleri Düzenle** iletişim kutusu açılır. Numune bilgileri, cihaz çalışırken veya çalışma tamamlandıktan sonra girilebilir.

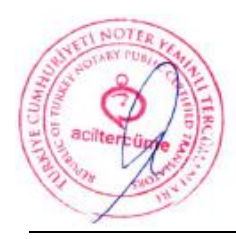

İngilizceden Türkçeye/Türkçeden İngilizceye tercüme edilen iş bu tercümenin ibraa cunca İngilizce / Türkçe astına uygunluğuna onaylarım.

ADA GULEYCAN OMULTAL

Yalnızca Araştırma Kullanımı İçin

#### 5.3.3 Roche LightCycler® 480

Yazılım Sürümü: 1.5 ve üzeri

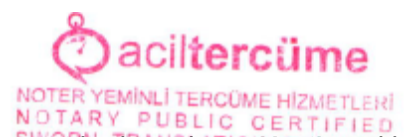

- 1. Navigatörde, yeni bir LightCycler® 480 Deneyi başlatmak için Yeni'ye tıklayın.
- 2. Algılama Formatı için Çift Renkli Hidroliz Probu / UPL Probu'nu seçin.
- 3. FAM (460 -510) ve VIC/HEX/Yellow555 'in (533 -580) seçili olduğundan emin olmak için Özelleştir'e tıklayın.
- 4. Reaksiyon hacmini 30 µl olarak değiştirin.
- 5. Aşağıdaki program ve sıcaklık hedeflerini ekleyin:

| Uygulama Adı | Döngüler | Analiz Modu   |
|--------------|----------|---------------|
| Denature     | 1        | Yok           |
| Döngü        | 40       | Miktar Tayini |

#### Denatürasyon Adımı için:

| Hedef (°C) | Edinim Modu | Bekleme<br>(ss:dd:ss) |
|------------|-------------|-----------------------|
| 95         | Yok         | 00:10:00              |

Döngü Adımı için:

| Hedef (°C) | Edinim Modu | Bekleme<br>(ss:dd:ss) | Rampa Hızı (°C/s) |
|------------|-------------|-----------------------|-------------------|
| 95         | Yok         | 00:00:15              | 4.4               |
| 58         | Tek         | 00:00:30              | 2.2               |

- 6. Numune Düzenleyici'ye gidin ve İş Akışı olarak Rel Quant'ı seçin, ardından numuneleri plakaya atayın.
- 7. Deneme düğmesini seçin ve dosyayı kaydetmek ve çalıştırmayı başlatmak için Çalıştırmayı Başlat'a tıklayın.

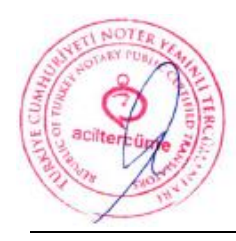

Ingilizeeden Türkçeye/Türkçeden İngilizeeye tercüme edilen iş bu tercümenin ibrac sunca İngilizce / Türkçe astına uygunluğuna onaylarım.

ADA GULEYCAN DAURTAK

Kullanım Kılavuzu

NOTER YEMINLI TERCÜME

### 5.3.4 Bio - Rad CFX96

Yazılım Sürümü 3.1 ve üzeri

1. Başlangıç Sihirbazı'nda Yeni Deneme Oluştur'u seçin ve açılır listede CFX96 'nın seçili olduğundan emin olun. OK (Tamam)'a tıklayın.

NOTARY PUBLIC CERTIFIED

aciltercüme

2. Deney Kurulumu penceresinin **Protokol** sekmesinde **Yeni Oluştur'u** seçin ve aşağıdaki döngü parametrelerini girin.

| Adım | Sıcaklık          | Süre  |
|------|-------------------|-------|
| 1    | <sup>0</sup> C°   | 10 dk |
| 2    | <sup>0</sup> C°   | 15 sn |
| 3    | <sup>0</sup> C°   | 30 sn |
|      | +Plaka Okuma      |       |
| 4    | 2 39 kez daha GİT |       |
|      | SON               |       |

- 3. Numune Hacmini 30µl olarak değiştirin.
- 4. Tamamlandığında, protokol şablonunu kaydetmek için **Tamam'a** tıklayın. Sonraki çalışmalar için kullanmak üzere kaydedilen şablon dosyasının konumunu not edin. Plaka kurulum penceresine gitmek için **İleri'ye** tıklayın.
- 5. Plaka sekmesinde, plaka düzeni oluşturmak için Yeni Oluştur'a tıklayın.
- 6. Floroforları Seç düğmesine tıklayın ve FAM ve VIC'in yanındaki kutuları işaretleyin. Diğer tüm işaretler kaldırılmalıdır. **OK** butonuna tıklayın.
- 7. Plaka düzenindeki ilk sütunu (A1 H1) seçin ve Numune Tipini Pozitif Kontrol olarak değiştirin.
- 8. Plaka düzenindeki son sütunu (A12 H12) seçin ve Numune Tipini NTC olarak değiştirin.
- 9. Plaka düzenindeki kuyuların geri kalanını (A2 H11) seçin ve Numune Tipini Bilinmiyor olarak değiştirin.
- 10. Her sütunu ayrı ayrı seçin ve Numune Adı alanına numunenin adını yazın. Bittiğinde, numune adını kaydetmek için klavyedeki Enter tuşuna basın. Bu adımı her numune için gerçekleştirin.
- 11. Ayarlar'a tıklayın ve kullanılan plaka türünü seçin (örneğin, BR Beyaz veya BR Şeffaf).
- 12. Tamamlandığında, plaka düzenini kaydetmek için Tamam'a tıklayın.
- 13. Çalıştırmaya başlamak için İleri'ye, ardından Çalıştırmaya Başla'ya tıklayın.

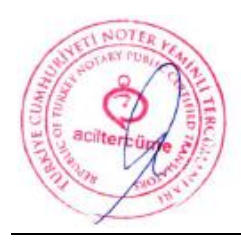

İngilizceden Türkçeye/Türkçeden İngilizceye tercüme edilen iş bu tercümenin ibrac sunca İngilizce / Türkçe astına uygunluğunu onavlarını.

ADA GULEYCAN OMURTAL